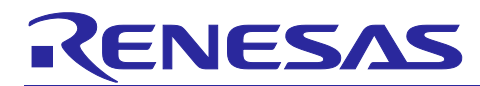

# Servo control sample program

# RA Family

# Abstract

This application note describes the sample program about inertia estimation and return origin function which are added to vector control using encoder or induction sensor based on Renesas microcontrollers. About the vector control for permanent magnet synchronous motor with encoder or induction sensor, please refer to each application note "RA01AN5923", "RA01AN6208" and "R01AN6467".

The targeted software for this application note is only to be used as reference purposes and Renesas Electronics Corporation does not guarantee the operations. Please use this after carrying out a thorough evaluation in a suitable environment.

# **Operation checking device**

Operations of the target software of this application note are checked by using the following device.

- RA6T1 (R7FA6T1AD3CFP)
- RA6T2 (R7FA6T2BD3CFP)

# Target software

The following shows the target software for this application note:

- RA6T1\_ESB\_SPM\_ENCD\_FOC\_SERVO\_E2S\_V102
- RA6T2\_MCILV1\_SPM\_ENCD\_FOC\_SERVO\_E2S\_V111
- RA6T2\_MCILV1\_SPM\_IS\_FOC\_SERVO\_E2S\_V111

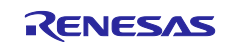

# Contents

| 1. Overview                                     | 3  |
|-------------------------------------------------|----|
| 1.1 Development environment                     | 3  |
| 2. System overview                              | 4  |
| 2.1 Hardware configuration                      | 4  |
| 2.2 Hardware specifications                     | 6  |
| 2.2.1 User interface                            | 6  |
| 2.3 Stack structure of FSP                      | 8  |
| 2.3.1 Stack structure of FSP                    | 8  |
| 2.3.2 FSP configuration                         | 9  |
| 2.4 Folder and file structure                   | 10 |
| 2.4.1 Folder and file structure                 | 10 |
| 2.4.2 Module configuration                      | 12 |
| 3. Description of functions                     | 13 |
| 3.1 Contents of control                         | 13 |
| 3.1.1 Method to estimate inertia                | 13 |
| 3.1.2 Return origin                             | 14 |
| 3.2 Function specifications                     | 15 |
| 3.2.1 API functions for inertia estimation      | 15 |
| 3.2.2 API functions for return origin           | 16 |
| 3.3 Contents of control                         | 17 |
| 3.3.1 Configuration Options                     | 17 |
| 4. Operation with Renesas Motor Workbench (RMW) | 18 |
| 4.1 Import the sample project                   | 18 |
| 4.2 Build and Debug                             | 19 |
| 4.3 Operation at the beginning                  | 20 |
| 4.4 Operation of "Inertia Estimation"           | 22 |
| 4.5 Operation of return origin                  | 23 |
| 4.6 Operation of servo tuning                   | 24 |
| 4.7 Operation of "Point to Point"               | 25 |
| 5. Reference Documents                          | 26 |
| Revision History                                | 27 |

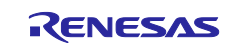

This application note explains about inertia estimate and return origin function which are added to the vector control with encoder or induction sensor software that drives permanent magnetic synchronous motor (PMSM) using the RA6T1/RA6T2 microcontroller.

Note that this software uses the algorithm described in the application note 'Vector control with encoder for permanent magnet synchronous motor (Algorithm)' (R01AN3789), so please refer to that for the details of the algorithm.

# 1.1 Development environment

Table 1-1 and Table 1-2 show development environment of the software explained in this application note.

| Classification           | Product used                                                        |
|--------------------------|---------------------------------------------------------------------|
| Microcomputer / CPU card | RA6T1 (R7FA6T1AD3CFP) / RTK0EMA170C00000BJ                          |
| P/N                      | RA6T2 (R7FA6T2BD3CFP) / RTK0EMA270C00000BJ                          |
| Inverter board           | RA6T1 : RTK0EM0000B10020BJ<br>RA6T2 : MCI-LV-1 / RTK0EM0000S04020BJ |
| Motor                    | BLY171D-24V-4000                                                    |
| Sensor                   | Encoder : AMT102-V (CUI Devices)                                    |

#### **Table 1-1 Hardware Development Environment**

#### Table 1-2 Software Development Environment

| e <sup>2</sup> studio version   | FSP version | Toolchain version                      |  |  |
|---------------------------------|-------------|----------------------------------------|--|--|
| e <sup>2</sup> studio : 2023-04 | V4.4.0      | GCC ARM Embedded :<br>V10.3.1.20210824 |  |  |

For purchase and technical support, contact Sales representatives and dealers of Renesas Electronics Corporation.

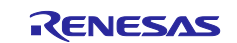

# 2. System overview

Overview of this system is explained below.

# 2.1 Hardware configuration

The hardware configuration is shown below.

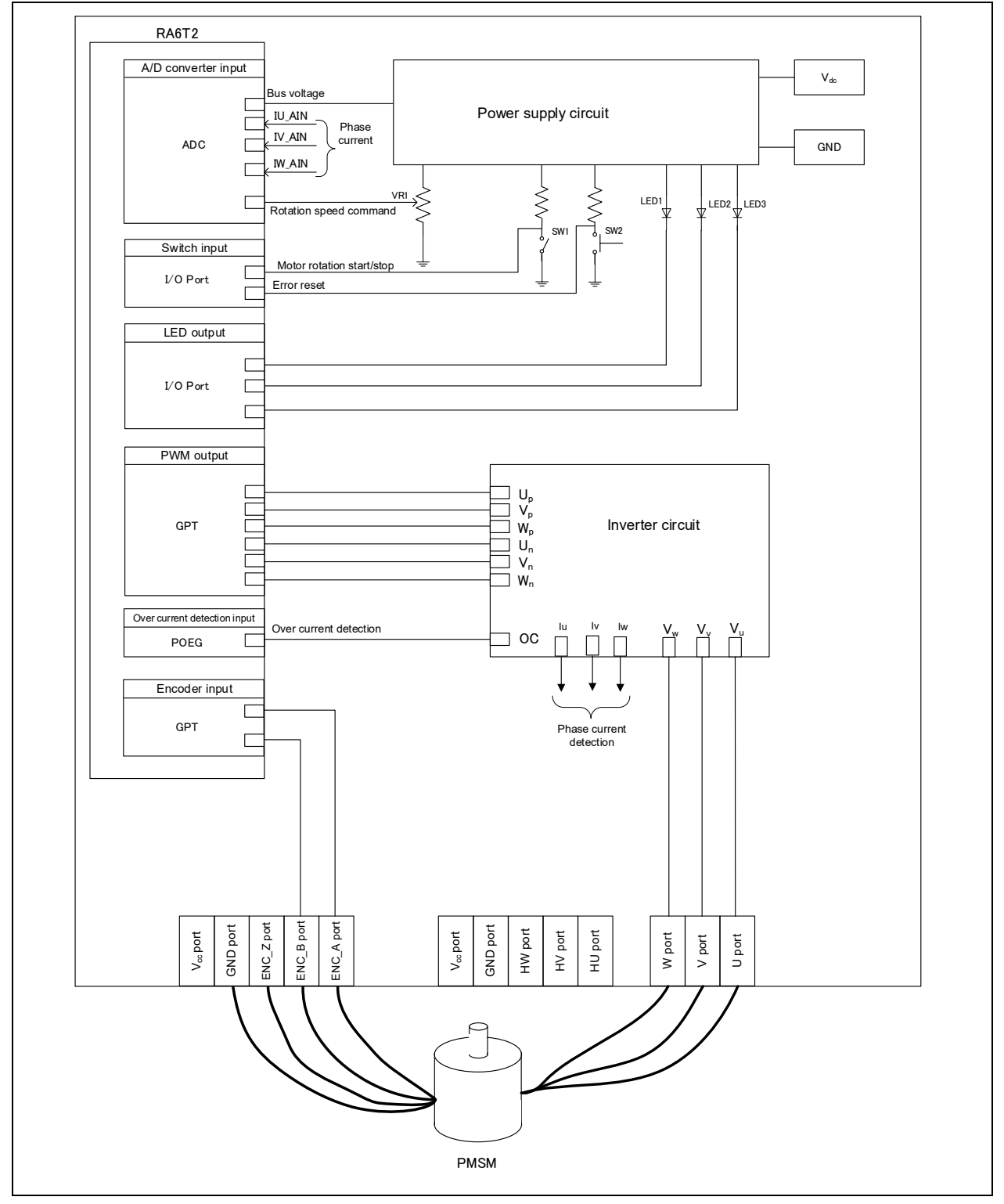

Figure 2-1 Hardware Configuration Diagram : Encoder

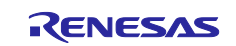

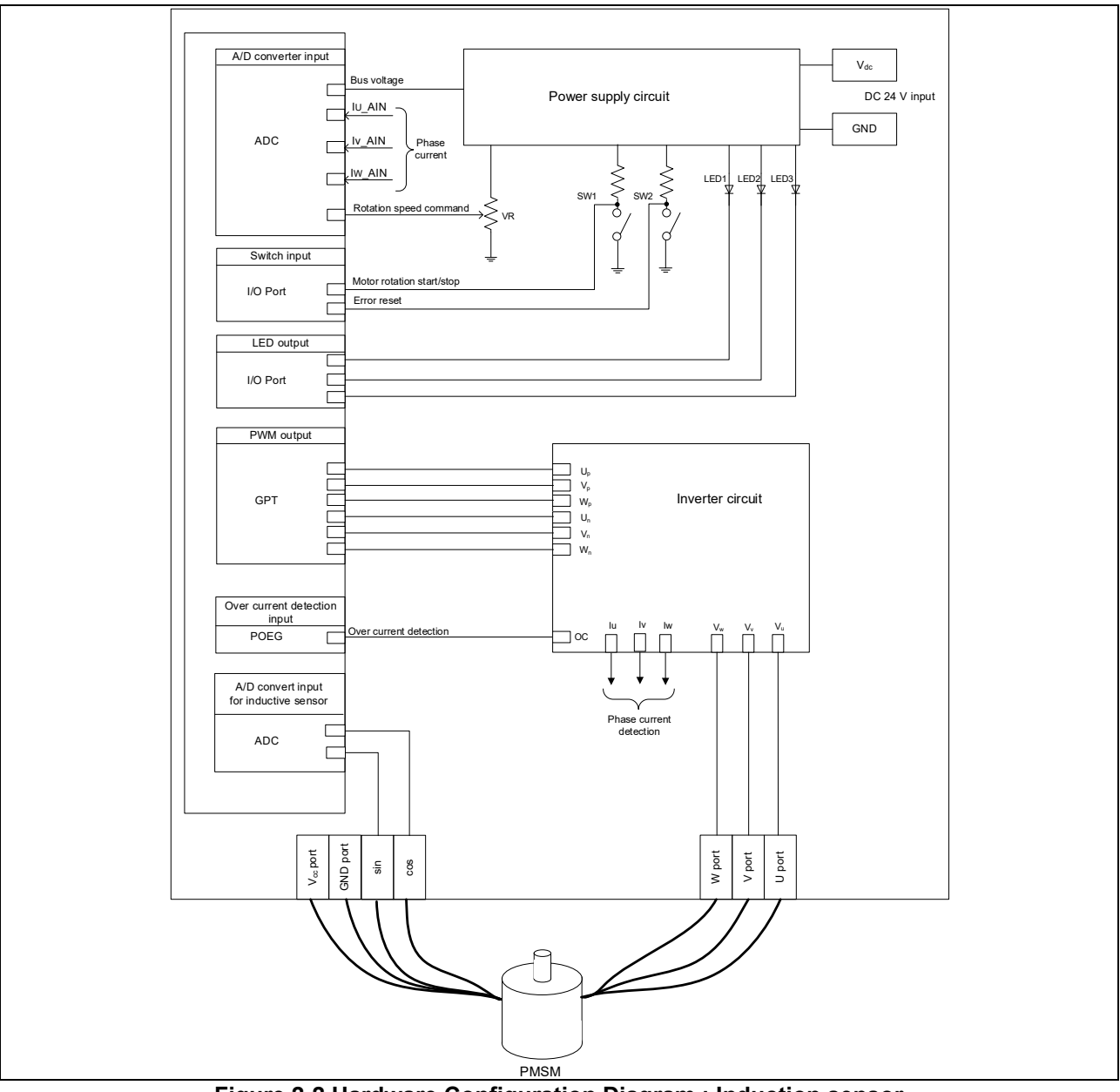

Figure 2-2 Hardware Configuration Diagram : Induction sensor

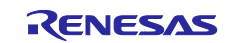

# 2.2 Hardware specifications

#### 2.2.1 User interface

The lists of user interfaces of this system are shown below.

#### Table 2-1 User Interface

| Item           | Interface component    | Function                                        |  |  |  |
|----------------|------------------------|-------------------------------------------------|--|--|--|
| Rotation speed | Variable resistor (VR) | Reference value of rotation speed input (analog |  |  |  |
| command        |                        | value)                                          |  |  |  |
| START/STOP     | Toggle switch (SW1)    | Motor rotation start/stop command               |  |  |  |
| ERROR RESET    | Push switch (SW2)      | Command of recovery from error status           |  |  |  |
| LED1           | Orange LED             | - At the time of motor rotation: ON             |  |  |  |
|                |                        | - At the time of stop: OFF                      |  |  |  |
| LED2           | Orange LED             | - At the time of error detection: ON            |  |  |  |
|                |                        | - At the time of normal operation: OFF          |  |  |  |
| LED3           | Orange LED             | Not use in this system.                         |  |  |  |

### Table 2-2 CPU card user interface

| Item  | Interface component | Function                               |  |  |
|-------|---------------------|----------------------------------------|--|--|
| LED1  | Orange LED          | - At the time of motor rotation: ON    |  |  |
|       |                     | - At the time of stop: OFF             |  |  |
| LED2  | Orange LED          | - At the time of error detection: ON   |  |  |
|       |                     | - At the time of normal operation: OFF |  |  |
| LED3  | Orange LED          | Not use in this system.                |  |  |
| RESET | Push switch (RESET) | System reset                           |  |  |

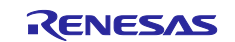

List of port interfaces of this system is given in Table 2-3.

#### **Table 2-3 Port Interfaces**

| Function                                                      | RA6T2          | RA6T1                  |
|---------------------------------------------------------------|----------------|------------------------|
| Inverter bus voltage measurement                              | PA06 / AN006   | P014 / AN005           |
| For rotation speed command value input                        | BBOO / ANIOOR  | DE02 / AN017           |
| (analog value)                                                | FB007AN008     | F3027 ANOT7            |
| START/STOP toggle switch (SW1)                                | PD04           | P302                   |
| ERROR RESET push switch (SW2)                                 | PD07           | P301                   |
| LED1 ON/OFF control                                           | PD01           | P408                   |
| LED2 ON/OFF control                                           | PD02           | P407                   |
| U phase current measurement                                   | PA04 / AN004   | P000 / AN000           |
| V phase current measurement                                   | PA02 / AN002   | P001 / AN001           |
| W phase current measurement                                   | PA00 / AN000   | P002 / AN002           |
| PWM output (U <sub>p</sub> )                                  | PB04 / GTIOC4A | P415 / GTIOC0A         |
| PWM output (V <sub>p</sub> )                                  | PB06 / GTIOC5A | P113 / GTIOC2A         |
| PWM output (W <sub>p</sub> )                                  | PB08 / GTIOC6A | P111 / GTIOC3A         |
| PWM output (U <sub>n</sub> )                                  | PB05 / GTIOC4B | P414 / GTIOC0B         |
| PWM output (V <sub>n</sub> )                                  | PB07 / GTIOC5B | P114 / GTIOC2B         |
| PWM output (Wn)                                               | PB09 / GTIOC6B | P112 / GTIOC3B         |
| Encoder A phase input                                         | PC14 / GTIOC3A | P107 / GTIOC8A         |
| Encoder B phase input                                         | PC15 / GTIOC3B | P106 / GTIOC8B         |
| Cos input for induction sensor                                | PE11 / AN023   | Not supported by RA6T1 |
| Sin input for induction sensor                                | PE12 / AN024   | Not supported by RA6T1 |
| PWM emergency stop input at the time of overcurrent detection | PC13 / GTETRGD | P503 / GTETRGC         |

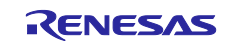

# 2.3 Stack structure of FSP

# 2.3.1 Stack structure of FSP

Stack structure of FSP for each project are shown below.

The module "Inertia estimate" and "Return origin" which are red squared are new added modules.

| g_loport I/O Port     (/_oport)     (/_oport)     (/_oport)     (/_oport)     (/_oport) | g_elc Event Link<br>Controller (r_elc)     () | Motor Encoder Vector Co                                                                                                    | ntrol (m.,motor,encoder) |                                   |                                               |                                                                |                                                               |                                                  |                                                                   |                                                                  |  |  |
|-----------------------------------------------------------------------------------------|-----------------------------------------------|----------------------------------------------------------------------------------------------------|--------------------------|-----------------------------------|-----------------------------------------------|----------------------------------------------------------------|---------------------------------------------------------------|--------------------------------------------------|-------------------------------------------------------------------|------------------------------------------------------------------|--|--|
|                                                                                         |                                               | Motor Speed Controller (m_motor_peed)     Motor Controller (m_motor_peed)     Motor Controller (m_motor_peed)     D     D     D     D     D     D     D     D     D     D     D     D |                          |                                   |                                               |                                                                | g. motor.sense, encoder0     Calculation with encoder (     D | Motor Angle and Speed<br>Im_motor_sense_encoder) | Motor inertia<br>estimation<br>(me_motor_inertia_estim<br>() ate) | Motor return origin<br>function<br>(m. motor_return_origi<br>()) |  |  |
|                                                                                         |                                               |                                                                                                    |                          | p_add0 ADC Driver on     r_addc_b | Add ADC driver2 to<br>support tshunt (Option) | Three-Prase PWM (r,gpt, the     ()     ()     ()     ()     () | ee_phase)<br>g_timer General<br>PMM (r_gpt)<br>D              | ∮ g_times2 Times General<br>PAM (r. gpt)<br>()   | g_time4 Times General     PWM (r_got)                             | g_smes5 immer. General     PAM 07,020                            |  |  |

Figure 2-3 Stack structure of FSP for RA6T2 using encoder

| e gjoport I/O Port<br>(r_joport) | g_poeg0 Port Output<br>Enable for GPT (r_poeg) | <ul> <li>Motor vector control with</li> </ul> | induction sensor (rm_motor_ind                                            | luction)                                                    |                    |                                               |                                        |                                        |                                                                                            |                                                                  |                                                                 |
|----------------------------------|------------------------------------------------|-----------------------------------------------|---------------------------------------------------------------------------|-------------------------------------------------------------|--------------------|-----------------------------------------------|----------------------------------------|----------------------------------------|--------------------------------------------------------------------------------------------|------------------------------------------------------------------|-----------------------------------------------------------------|
|                                  |                                                | Motor Speed Controller (                      | (m_motor_speed)                                                           | Motor Current Controller                                    | (rm_motor_current) | · · · ·                                       |                                        |                                        |                                                                                            | Motor inertia     estimation     (m_motor_inertia_estim     ate) | Motor return origin<br>function<br>(rm_motor_return_origin<br>) |
|                                  |                                                | g_timer3 Timer,<br>Low-Power (r_agt)          | <ul> <li>Motor Position<br/>Controller<br/>(rm_motor_position)</li> </ul> | ADC and PWM Modulatio      g_adc0 ADC Driver on     r adc b | n (m_motor_driver) | Three-Phase PWM (r,gpt,three,                 |                                        |                                        | g_motor_sense_inductio<br>n0 Motor Angle and<br>Speed Calculation with<br>induction sensor |                                                                  |                                                                 |
|                                  |                                                |                                               |                                                                           | Ð                                                           |                    | g_timer0 Timec General     PWM (r,gpt)     () | g_timer1 Timer, General<br>PWM (r_gpt) | g_timer2 Timer, General<br>PWM (r.gpt) |                                                                                            |                                                                  |                                                                 |

Figure 2-4 Stack structure of FSP for RA6T2 using induction sensor

| g_ioport I/O Port<br>(r_ioport) | Motor Encoder Vector Con             | trol (rm_motor_encoder)                              |                          |                                               |                                        |                                        |                                        |                                                     |                                                             |                                                         |                                                              | g_elc Event Link<br>Controller (r_elc) | g_poeg0 Port Output<br>Enable for GPT (r_poeg) |
|---------------------------------|--------------------------------------|------------------------------------------------------|--------------------------|-----------------------------------------------|----------------------------------------|----------------------------------------|----------------------------------------|-----------------------------------------------------|-------------------------------------------------------------|---------------------------------------------------------|--------------------------------------------------------------|----------------------------------------|------------------------------------------------|
| ٢                               | ٥                                    |                                                      |                          |                                               |                                        |                                        |                                        |                                                     |                                                             |                                                         |                                                              | 2                                      | 0                                              |
|                                 | Motor Speed Controller (r            | m_motor_speed)                                       | Motor Current Controller | Motor Current Controller (im_motor_current)   |                                        |                                        |                                        |                                                     |                                                             | Motor inertia<br>estimation<br>(rm_motor_inertia_estim) | Motor return origin     function     (rm_motor_return_origin |                                        |                                                |
|                                 | 0                                    |                                                      | 0                        |                                               |                                        |                                        |                                        |                                                     |                                                             | ( ate)                                                  | <b>(D</b> )                                                  | J                                      |                                                |
|                                 | g_timer3 Timer,<br>Low-Power (r_agt) | Motor Position     Controller     (m motor position) | + ADC and PWM Modulation | n (rm_motor_driver)                           |                                        |                                        |                                        | g_motor_sense_encoder0     Calculation with encoder | Motor Angle and Speed<br>(rm_motor_sense_encoder)           |                                                         |                                                              |                                        |                                                |
|                                 | 0                                    | 0                                                    | ٥                        |                                               | •                                      |                                        |                                        | 0                                                   |                                                             |                                                         |                                                              |                                        |                                                |
|                                 |                                      |                                                      | 🕸 g_adc0 ADC (r_adc)     | Add ADC driver2 to<br>support 1shurt (Option) | Three-Phase PWM (r,gpt)                | three_phase)                           |                                        | g_timer4 Timer, General     PWM (r_gpt)             | <ul> <li>g_timer\$Timer, General<br/>PWM (r_gpt)</li> </ul> |                                                         |                                                              |                                        |                                                |
|                                 |                                      |                                                      | ٥                        |                                               | 0                                      | <b>.</b>                               |                                        | 0                                                   | 0                                                           |                                                         |                                                              |                                        |                                                |
|                                 |                                      |                                                      |                          |                                               | g_timer0 Timer, General<br>PWM (r_gpt) | g_timer1 Timer, General<br>PWM (r_gpt) | g_timer2 Timer, General<br>PWM (r_gpt) |                                                     |                                                             |                                                         |                                                              |                                        |                                                |
|                                 |                                      |                                                      |                          |                                               | 0                                      | 0                                      | 0                                      |                                                     |                                                             |                                                         |                                                              |                                        |                                                |

Figure 2-5 Stack structure of FSP for RA6T1 using encoder

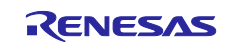

# 2.3.2 FSP configuration

FSP configuration for inertia estimate and return origin module are shown below.

| 8        |                                                                                 | — 🗆 X           |
|----------|---------------------------------------------------------------------------------|-----------------|
| 🔲 プロパテ   | 1- X                                                                            | 📑 🐨 🏹 🗔 🔗 🕴 🗖 🗖 |
| Motor i  | nertia estimation (rm_motor_inertia_estimate)                                   |                 |
| Settings | ้ วื่อパティ                                                                       | 値               |
| Settings | ✓ Common                                                                        |                 |
|          | Parameter Checking                                                              | Default (BSP)   |
|          | <ul> <li>Module Motor inertia estimation (rm_motor_inertia_estimate)</li> </ul> |                 |
|          | > General                                                                       |                 |
|          | Moved position distance to measure (degree)                                     | 360             |
|          | Maximum speed (rpm)                                                             | 3000            |
|          | Acceleration time                                                               | 0.3             |
|          | Motor inertia                                                                   | 0.0000041       |
|          | Low threshold to judge speed                                                    | 0.1             |
|          | High threshold to judge speed                                                   | 0.9             |
|          | Time to wait moving stability (sec)                                             | 0.8             |
|          | Cyclic period of current control (sec)                                          | 0.00005         |
|          | Cyclic period of speed control (sec)                                            | 0.0005          |
|          | Motor pole pairs                                                                | 4               |
|          | Motor magnet flux (Wb)                                                          | 0.00623         |
|          | Interval time                                                                   | 400.0           |
|          |                                                                                 |                 |
|          | <                                                                               | >               |

Figure 2-6 FSP Configuration of inertia estimation (FSP 4.3.0)

|          |                                                                | — 🗆 X         |
|----------|----------------------------------------------------------------|---------------|
| 🔲 プロパテ   | (- ×                                                           | 📑 🐨 🏹 🖾 🔗 🕴 🗖 |
| Motor r  | eturn origin function (rm_motor_return_origin)                 |               |
| Settings | プロパティ                                                          | 値             |
| Settings | ✓ Common                                                       |               |
|          | Parameter Checking                                             | Default (BSP) |
|          | ✓ Module Motor return origin function (rm_motor_return_origin) |               |
|          | > General                                                      |               |
|          | Search speed (rpm)                                             | 500.0         |
|          | Acceleration of speed (rpm/sec)                                | 10000.0       |
|          | Cyclic period of speed control (sec)                           | 0.0005        |
|          | Maximum current (A)                                            | 1.8           |
|          | Percentage of current to judge pushing (%)                     | 30.0          |
|          | Pushing time (sec)                                             | 1.0           |
|          | Degree to judge none stopper                                   | 360.0         |
|          | Degree to return                                               | 3.0           |
|          | Mechanical gear ratio                                          | 1.0           |
|          |                                                                |               |
|          | <                                                              | >             |

Figure 2-7 FSP Configuration of return origin (FSP 4.3.0)

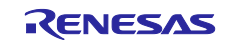

# 2.4 Folder and file structure

#### 2.4.1 Folder and file structure

Folder and file structure of the software is shown below.

#### Table 2-4 Folder and file structure [1/2]

| Folder | Subfolder         | File                            | Contents                              |
|--------|-------------------|---------------------------------|---------------------------------------|
| ra_cfg |                   |                                 | Configuration header by auto setting  |
| ra_gen |                   |                                 | Register setting auto generated       |
| ra     | arm               |                                 | CMSIS source code                     |
|        | board             |                                 | Definitions about circuit board       |
|        | fsp/inc/api       | bsp_api.h                       | Definitions of BSP API                |
|        |                   | r_adc_api.h                     | Definitions of AD API                 |
|        |                   | r_elc_api.h                     | Definitions of ELC API                |
|        |                   | r_ioport_api.h                  | Definitions of I/O ports API          |
|        |                   | r_poeg_api.h                    | Definitions of POEG API               |
|        |                   | r_three_phase_api.h             | Definitions of three phase PWM API    |
|        |                   | r_timer_api.h                   | Definitions of timer API              |
|        |                   | r_transfer_api.h                | Definitions of transfer API           |
|        |                   | rm_motor_angle_api.h            | Definitions of angle detection API    |
|        |                   | rm_motor_api.h                  | Definitions of motor application API  |
|        |                   | rm_motor_current_api.h          | Definitions of current control API    |
|        |                   | rm_motor_driver_api.h           | Definitions of motor driver API       |
|        |                   | rm_motor_inertia_estimate_api.h | Definitions of inertia estimate API   |
|        |                   | rm_motor_position_api.h         | Definitions of position control API   |
|        |                   | rm_motor_return_origin_api.h    | Definitions of return origin API      |
|        |                   | rm_motor_speed_api.h            | Definitions of speed control AP       |
|        | fsp/inc/instances | r_adc_b.h(RA6T2)                | Definitions about A/D conversion      |
|        |                   | r_adc.h(RA6T1)                  |                                       |
|        |                   | r_agt.h                         | Definitions about AGT                 |
|        |                   | r_elc.h                         | Definitions about ELC                 |
|        |                   | r_gpt_three_phase.h             | Definitions about three phase PWM     |
|        |                   | r_gpt.h                         | Definitions about GPT                 |
|        |                   | r_ioport.h                      | Definitions about I/O ports           |
|        |                   | r_poeg.h                        | Definitions about POEG                |
|        |                   | rm_motor_current.h              | Definitions about current control     |
|        |                   | rm_motor_driver.h               | Definitions about motor driver        |
|        |                   | rm_motor_encoder.h              | Definitions about motor application   |
|        |                   |                                 | with using encoder                    |
|        |                   | rm_motor_induction.h            | Definitions about motor application   |
|        |                   |                                 | with using induction sensor           |
|        |                   | rm_motor_position_api.h         | Definitions about position control    |
|        |                   | rm_motor_sense_encoder.h        | Definitions about process for encoder |
|        |                   |                                 |                                       |
|        |                   | rm_motor_sense_induction.h      | Definitions about process for         |
|        |                   | rm motor aroad b                | Definitions objut ar and control      |
|        | fere/lik          | mmotor_speed.n                  |                                       |
|        | isp/iib           |                                 | Libraries                             |

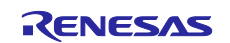

# Table 2-5 Folder and file structure [2/2]

| Folder | Subfolder                          | File                                                      | Contents                                                |  |  |  |
|--------|------------------------------------|-----------------------------------------------------------|---------------------------------------------------------|--|--|--|
| ra     | fsp/src                            | bsp                                                       | Files about BSP                                         |  |  |  |
|        |                                    | r_adc_b/r_adc_b.c (RA6T2)                                 | Driver of AD converter                                  |  |  |  |
|        |                                    | r_adc/r_adc.c (RA6T1)                                     |                                                         |  |  |  |
|        |                                    | r_agt/r_agt.c                                             | Driver of AGT                                           |  |  |  |
|        |                                    | r_elc/r_elc.c                                             | Driver of ELC                                           |  |  |  |
|        |                                    | r_gpt/r_gpt.c                                             | Driver of GPT                                           |  |  |  |
|        |                                    | r_gpt_three_phase/ r_gpt_three_phase.c                    | Driver of three phase PWM                               |  |  |  |
|        |                                    | r_ioport/r_ioport.c                                       | Driver of IO ports                                      |  |  |  |
|        |                                    | r_poeg/r_poeg.c                                           | Driver of POEG                                          |  |  |  |
|        |                                    | rm_motor_current/rm_motor_current.c                       | Driver of current control                               |  |  |  |
|        |                                    | rm_motor_current/rm_motor_current_library.h               | Definitions of current control library functions        |  |  |  |
|        |                                    | rm_motor_driver/rm_motor_driver.c                         | Driver of motor hardware                                |  |  |  |
|        |                                    | rm_motor_encoder/rm_motor_encoder.c                       | Application code of motor control with encoder          |  |  |  |
|        |                                    | rm_motor_induction/rm_motor_induction.c                   | Application code of motor control with induction sensor |  |  |  |
|        |                                    | rm_motor_position/rm_motor_position.c                     | Driver of position control                              |  |  |  |
|        |                                    | rm_motor_position/rm_motor_position_library.h             | Definitions of position<br>control library functions    |  |  |  |
|        |                                    | Rm_motor_sense_encoder                                    | Handler of encoder input                                |  |  |  |
|        |                                    | /rm_motor_sense_encoder.c                                 | (only Encoder use)                                      |  |  |  |
|        |                                    | Rm_motor_sense_induction                                  | Handler of induction sensor                             |  |  |  |
|        |                                    | /rm_motor_sense_induction.c                               | input (only Induction sensor use)                       |  |  |  |
|        |                                    | rm_motor_speed/rm_motor_speed.c                           | Driver of speed control                                 |  |  |  |
|        |                                    | rm_motor_speed/rm_motor_speed_library.h                   | Definitions of speed control library functions          |  |  |  |
|        |                                    | rm_motor_inertia_estimate<br>/rm_motor_inertia_estimate.c | Module of inertia estimation                            |  |  |  |
|        |                                    | rm motor return origin/rm motor return origin.c           | Module of return origin                                 |  |  |  |
| src    | application/main                   | mtr_main.h , mtr_main.c                                   | Functions of user interface                             |  |  |  |
|        |                                    | r_mtr_control_parameter.h                                 | Definitions of control<br>parameters                    |  |  |  |
|        |                                    | r_mtr_motor_parameter.h                                   | Definitions of motor parameters                         |  |  |  |
|        |                                    | mtr_adjust_function.h , mtr_adjust_function.c             | Process to support servo                                |  |  |  |
|        | application<br>/user_interface/ics | r_mtr_ics.h , r_mtr_ics.c                                 | Process to support analyzer<br>GUI                      |  |  |  |
|        |                                    | ICS2_RA6T2.h , ICS2_RA6T1.h                               | Definitions of interface with GUI tool                  |  |  |  |
|        |                                    | ICS2_RA6T2.0, ICS2_RA6T1.0                                | Library of interface with GUI tool                      |  |  |  |

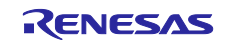

#### 2.4.2 Module configuration

Module configuration of the software is described below.

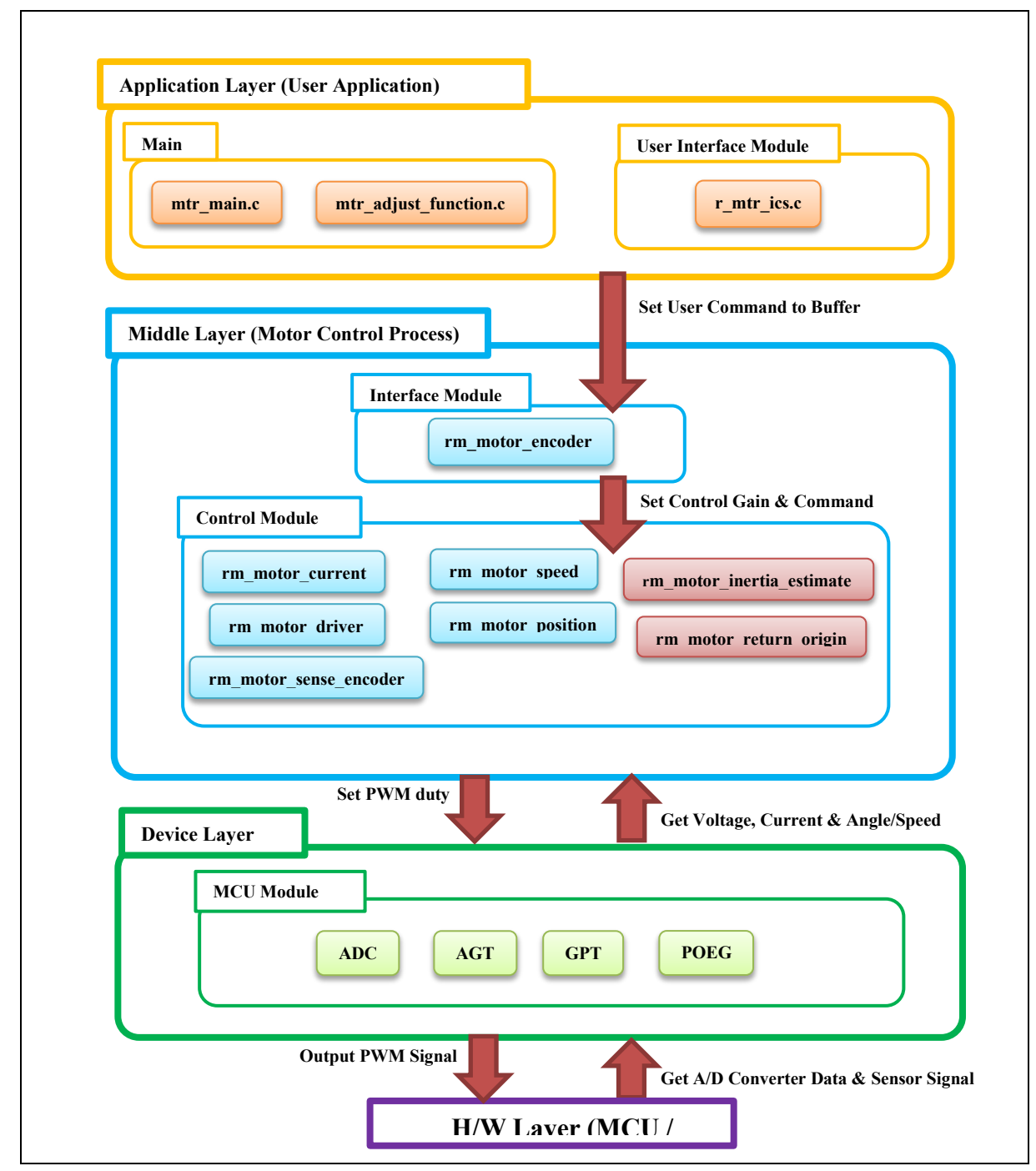

Figure 2-8 Module Configuration

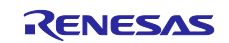

# 3. Description of functions

Basic functions are not changed from original software "Vector control with encoder" or "Vector control with induction sensor". Therefore, in this chapter, only "Inertia estimation" and "Return origin" functions are described.

# 3.1 Contents of control

#### 3.1.1 Method to estimate inertia

The inertia estimation function estimates the rotor and load inertia connected to the motor shaft. Since inertia is an important parameter to drive the motor properly, this function is used to estimate it.

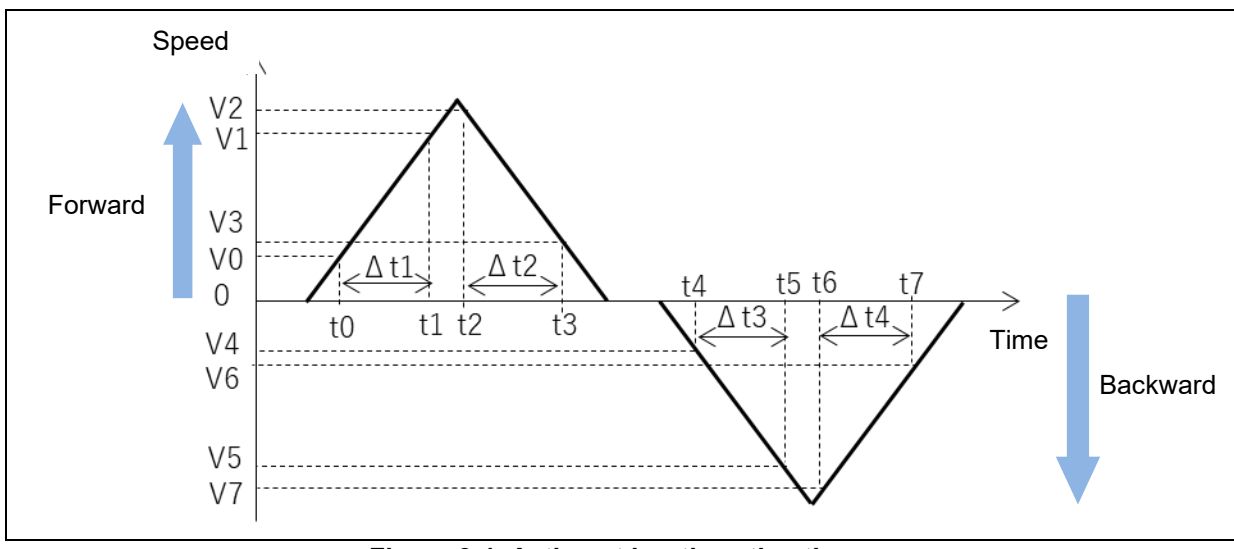

Figure 3-1 Action at inertia estimation

Inertia estimation is performed automatically after the function is started. The motor is rotated forward and backward in same angle with position control like as above figure. Inertia is estimated with the acceleration period at forward( $\Delta$  t1), deceleration period at forward( $\Delta$  t2), acceleration period at backward( $\Delta$  t3), and deceleration at backward( $\Delta$  t4), the average of q-axis current and acceleration in each period.

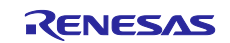

# 3.1.2 Return origin

Return to origin is an action that positions the motor to the mechanical reference position. It is used to return to the reference position when the reference position is not known at startup.

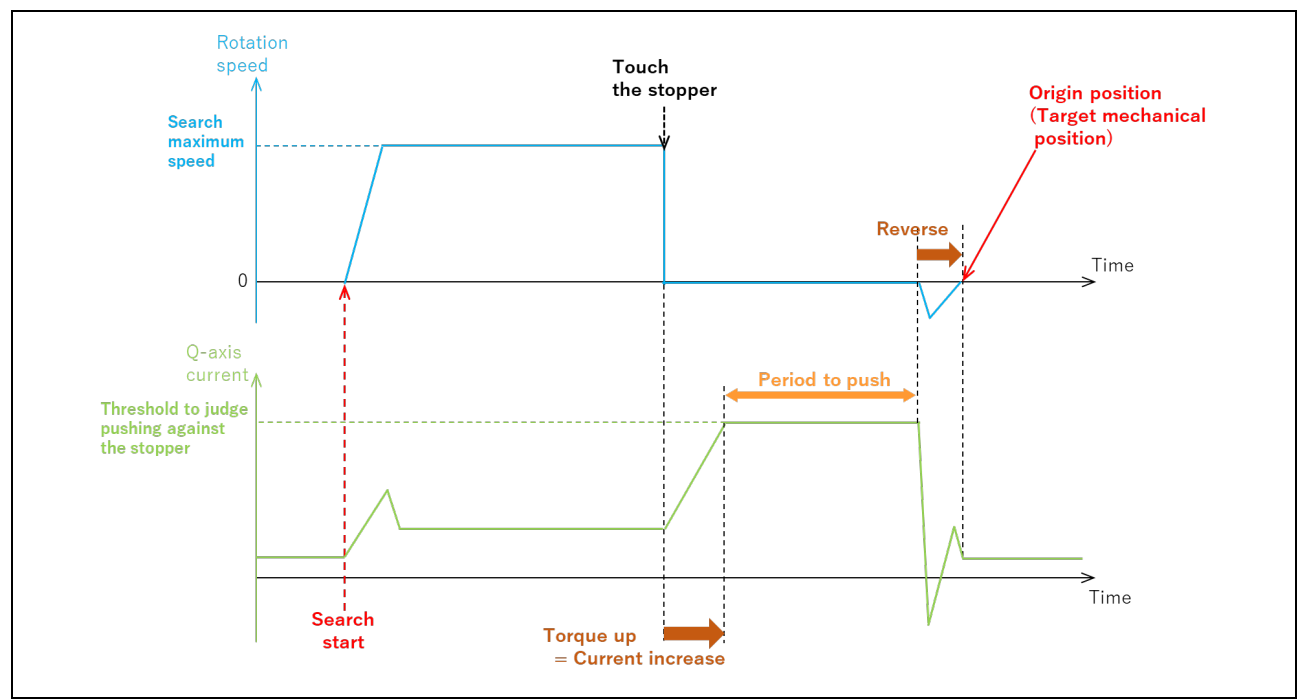

Figure 3-2 Example of return origin movement with pushing method

After the function is started, the motor starts rotation according to set search speed and direction. When the motor hits the stopper, torque is increased. At that time, q-axis current is also increased according to torque. When the q-axis current reaches set threshold value, the motor is judged to hit the stopper. After waiting for set period for pushing, the motor rotate reverse according to set reverse angle, then the function finish.

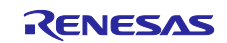

# 3.2 Function specifications

# 3.2.1 API functions for inertia estimation

The list of API functions for inertia estimation is shown below.

#### Table 3-1 API functions for inertia estimation

| API function               | Arguments                                                     | Contents                      |  |  |
|----------------------------|---------------------------------------------------------------|-------------------------------|--|--|
|                            | motor_inertia_estimate_ctrl_t * const p_ctrl                  | Open inertia estimate         |  |  |
| RM_MOTOR_INERTIA_ESTIMATE_ | / Pointer of structure for inertia estimate module variables  | module                        |  |  |
| Open                       | motor_inertia_estimate_cfg_t const * const p_cfg              |                               |  |  |
|                            | / Pointer of structure for configuration of inertia estimate  |                               |  |  |
| RM_MOTOR_INERTIA_ESTIMATE_ | motor_inertia_estimate_ctrl_t * const p_ctrl                  | Close inertia estimate        |  |  |
| Close                      | / Pointer of structure for inertia estimate module variables  | module                        |  |  |
| RM_MOTOR_INERTIA_ESTIMATE_ | motor_inertia_estimate_ctrl_t * const p_ctrl                  | Start inertia estimation      |  |  |
| Start                      | / Pointer of structure for inertia estimate module variables  |                               |  |  |
| RM_MOTOR_INERTIA_ESTIMATE_ | motor_inertia_estimate_ctrl_t * const p_ctrl                  | Stop (cancel) inertia         |  |  |
| Stop                       | / Pointer of structure for inertia estimate module variables  | estimation                    |  |  |
| RM_MOTOR_INERTIA_ESTIMATE_ | motor_inertia_estimate_ctrl_t * const p_ctrl                  | Reset inertia estimate        |  |  |
| Reset                      | / Pointer of structure for inertia estimate module variables  | module                        |  |  |
|                            | motor_inertia_estimate_ctrl_t * const p_ctrl                  | Get the information from      |  |  |
| DM MOTOR INERTIA ESTIMATE  | / Pointer of structure for inertia estimate module variables  | inertia estimate process      |  |  |
| InfoGet                    | motor_inertia_estimate_info_t * const p_info                  |                               |  |  |
| model                      | / Pointer of structure to get information from inertia        |                               |  |  |
|                            | estimate module                                               |                               |  |  |
|                            | motor_inertia_estimate_ctrl_t * const p_ctrl                  | Set necessary data to inertia |  |  |
| RM_MOTOR_INERTIA_ESTIMATE_ | / Pointer of structure for inertia estimate module variables  | estimate process              |  |  |
| DataSet                    | motor_inertia_estimate_set_data_t * const p_set_data          |                               |  |  |
|                            | / Pointer of structure to set data to inertia estimate module |                               |  |  |
| RM MOTOR INERTIA ESTIMATE  | motor inertia estimate ctrl t * const p ctrl                  | Inertia estimate process      |  |  |
| SpeedCyclic                | / Pointer of structure for inertia estimate module variables  | which should be performed     |  |  |
|                            |                                                               | in speed control cyclic       |  |  |
| RM MOTOR INERTIA ESTIMATE  | motor inertia estimate ctrl t * const p ctrl                  | Inertia estimate process      |  |  |
| CurrentCyclic              | / Pointer of structure for inertia estimate module variables  | which should be performed     |  |  |
|                            |                                                               | in current control cyclic     |  |  |
|                            | motor_inertia_estimate_ctrl_t * const p_ctrl                  | Update configuration data     |  |  |
| RM_MOTOR_INERTIA_ESTIMATE_ | / Pointer of structure for inertia estimate module variables  | about inertia estimation      |  |  |
| ParameterUpdate            | motor_inertia_estimate_cfg_t const * const p_cfg              |                               |  |  |
|                            | / Pointer of structure for configuration of inertia estimate  |                               |  |  |

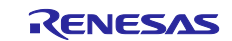

# 3.2.2 API functions for return origin

The list of API functions for return origin is shown below.

#### Table 3-2 API functions for return origin

| API function             | Arguments                                                    | Contents                     |  |  |
|--------------------------|--------------------------------------------------------------|------------------------------|--|--|
|                          | motor_return_origin_ctrl_t * const p_ctrl                    | Open return origin module    |  |  |
| RM_MOTOR_RETURN_ORIGIN_  | / Pointer of structure for return origin module variables    |                              |  |  |
| Open                     | motor_return_origin_cfg_t const * const p_cfg                |                              |  |  |
|                          | / Pointer of structure for configuration of return origin    |                              |  |  |
| RM_MOTOR_RETURN_ORIGIN_  | motor_return_origin_ctrl_t * const p_ctrl                    | Close return origin module   |  |  |
| Close                    | / Pointer of structure for return origin module variables    |                              |  |  |
| RM_MOTOR_RETURN_ORIGIN_  | motor_return_origin_ctrl_t * const p_ctrl                    | Start return origin function |  |  |
| Start                    | / Pointer of structure for return origin module variables    |                              |  |  |
| RM_MOTOR_RETURN_ORIGIN_  | motor_return_origin_ctrl_t * const p_ctrl                    | Stop (cancel) return origin  |  |  |
| Stop                     | / Pointer of structure for return origin module variables    | function                     |  |  |
| RM_MOTOR_RETURN_ORIGIN_  | motor_return_origin_ctrl_t * const p_ctrl                    | Reset return origin module   |  |  |
| Reset                    | / Pointer of structure for return origin module variables    |                              |  |  |
|                          | motor_return_origin_ctrl_t * const p_ctrl                    | Get information from return  |  |  |
| PM MOTOR RETURN ORIGIN I | / Pointer of structure for return origin module variables    | origin module                |  |  |
| nfoGet                   | motor_return_origin_info_t * const p_info                    |                              |  |  |
| model                    | / Pointer of structure to get information from return origin |                              |  |  |
|                          | module                                                       |                              |  |  |
|                          | motor_return_origin_ctrl_t * const p_ctrl                    | Set necessary data to return |  |  |
| RM_MOTOR_RETURN_ORIGIN_  | / Pointer of structure for return origin module variables    | origin module                |  |  |
| DataSet                  | motor_return_origin_set_data_t * const p_set_data            |                              |  |  |
|                          | / Pointer of structure to set data to return origin module   |                              |  |  |
| RM MOTOR RETURN ORIGIN   | motor return origin ctrl t * const p ctrl                    | Return origin process which  |  |  |
| SpeedCvclic              | / Pointer of structure for return origin module variables    | should be performed in       |  |  |
|                          | , · · · · · · · · · · · · · · · · · · ·                      | speed control cyclic         |  |  |
|                          | motor_return_origin_ctrl_t * const p_ctrl                    | Update configuration data    |  |  |
| RM_MOTOR_RETURN_ORIGIN_  | / Pointer of structure for return origin module variables    | about return origin          |  |  |
| ParameterUpdate          | motor_return_origin_cfg_t const * const p_cfg                |                              |  |  |
|                          | / Pointer of structure for configuration of return origin    |                              |  |  |

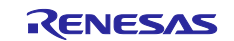

# 3.3 Contents of control

### 3.3.1 Configuration Options

The configuration options of the vector control with encoder module for motor can be configured using the RA Configurator. The changed options are automatically reflected to the hal\_data.c when generating code.

| Configuration Options (rm                   | _motor_inertia_estimate.h)                                |  |  |  |  |
|---------------------------------------------|-----------------------------------------------------------|--|--|--|--|
| Options                                     | Description                                               |  |  |  |  |
| Moved position distance to measure (degree) | Moving angle at inertia estimation [degree]               |  |  |  |  |
| Maximum speed (rpm)                         | Maximum rotation speed at inertia estimation [rpm]        |  |  |  |  |
| Acceleration time                           | Acceleration of speed [rpm/sec]                           |  |  |  |  |
| Motor inertia                               | Rotor inertia at initialization                           |  |  |  |  |
|                                             | (Please set motor specified inertia value.)               |  |  |  |  |
| Low threshold to judge speed                | Ratio to judge the beginning of measurement for speed [%] |  |  |  |  |
|                                             | (Please set ratio against maximum speed.)                 |  |  |  |  |
| High threshold to judge speed               | Ratio to judge the end of measurement for speed [%]       |  |  |  |  |
|                                             | (Please set ratio against maximum speed.)                 |  |  |  |  |
| Time to wait moving stability (sec)         | Time to wait the stability of position control [sec]      |  |  |  |  |
| Cyclic period of current control (sec)      | Cyclic period of current control [sec]                    |  |  |  |  |
| Cyclic period of speed control (sec)        | Cyclic period of speed control [sec]                      |  |  |  |  |
| Motor pole pairs                            | Pole pairs of target motor                                |  |  |  |  |
| Motor magnet flux (Wb)                      | Magnetic flux [Wb]                                        |  |  |  |  |
| Interval time                               | Interval time to change forward -> backward control.      |  |  |  |  |

#### Table 3-3 Configuration Options for Current Control for inertia estimation

#### Table 3-4 Configuration Options for Current Control for return origin

| Configuration Options (r                   | m_motor_return_origin.h)                                                                |
|--------------------------------------------|-----------------------------------------------------------------------------------------|
| Options                                    | Description                                                                             |
| Search speed (rpm)                         | Maximum speed at search origin [rpm]                                                    |
| Acceleration of speed (rpm/sec)            | Accel speed at reverse movement from stopper<br>[rpm/sec]                               |
| Cyclic period of speed control (sec)       | Cyclic period of speed control [sec]                                                    |
| Maximum current (A)                        | Maximum of current [A]                                                                  |
| Percentage of current to judge pushing (%) | Ratio to judge pushing at the stopper (Please set the ratio to maximum current) [%]     |
| Pushing time (sec)                         | Period to pushing against the stopper [sec]                                             |
| Degree to judge none stopper               | If the motor rotates over this value, the stopper is judged not to be detected.[degree] |
| Degree to return                           | Reverse angle from the stopper [degree]                                                 |
| Mechanical gear ratio                      | If an external gear is set, please set the ratio.                                       |

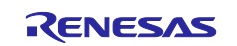

#### 4. Operation with Renesas Motor Workbench (RMW)

Servo tuning functions can be performed easily with the tool "Renesas Motor Workbench" (from here "RMW"). In this chapter, the operation how to use is described.

#### 4.1 Import the sample project

Sample software can be imported to e2studio by below operation.

1. File -> Import

| File | Edit Source       | Refactor    | Navigate | Search   | Project |
|------|-------------------|-------------|----------|----------|---------|
|      | New               |             |          | Alt+Shi  | ft+N >  |
|      | Open File         |             |          |          |         |
| Ċ,   | Open Projects f   | rom File Sy | stem     |          |         |
|      | Recent Files      |             |          |          | >       |
|      | Close Editor      |             |          | Ct       | 1+W     |
|      | Close All Editors | 5           |          | Ctrl+Shi | t+W     |
|      | Save              |             |          | C        | trl+S   |
|      | Save As           |             |          |          |         |
|      | Save All          |             |          | Ctrl+Sh  | ift+S   |
|      | Revert            |             |          |          |         |
|      | Move              |             |          |          |         |
|      | Rename            |             |          |          | F2      |
| 6    | Refresh           |             |          |          | F5      |
|      | Convert Line De   | limiters To |          |          | >       |
| 8    | Print             |             |          | C        | trl+P   |
| 2    | Import            |             |          |          |         |
| 4    | Export            |             |          |          |         |
|      | Properties        |             |          | Alt+     | inter   |
|      | Switch Workspa    | ice         |          |          | >       |
|      | Restart           |             |          |          |         |
|      | Exit              |             |          |          |         |

Figure 4-1 File menu

2. Select "Existing Projects into Workspace", then click "Next" button.

| Import                                                           | – 🗆 X |
|------------------------------------------------------------------|-------|
| Select<br>Create new projects from an archive file or directory. | Ľ     |
| Select an import wizard:                                         |       |
| type filter text                                                 |       |
| 🗸 🗁 General                                                      | ^     |
| 🔑 Archive File                                                   |       |
| CMSIS Pack                                                       |       |
| 😂 Existing Projects into Workspace                               |       |
| 🗀 File System                                                    |       |
| Preferences                                                      |       |
| C Projects from Folder or Archive                                |       |
| 😭 Rename & Import Existing C/C++ Project into Workspace          |       |

Figure 4-2 Import menu

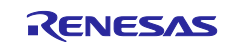

3. Select the project file. After click "Finish" button, selected project is imported.

| Import                                                                                                 |                                                                       |                      |                 |                |   |              |  |  |  |
|----------------------------------------------------------------------------------------------------|-----------------------------------------------------------------------|----------------------|-----------------|----------------|---|--------------|--|--|--|
| Select a directory to sea                                                                              | Select a directory to search for existing Eclipse projects.           |                      |                 |                |   |              |  |  |  |
| • Select root directory:                                                                               | C:¥work¥RA6T2_N                                                       | ICILV1_SPM_IS_FC     | C_E2S_V100      |                | ~ | Browse       |  |  |  |
| O Select archive file:                                                                                 |                                                                       |                      |                 |                | ~ | Browse       |  |  |  |
| Projects:                                                                                              |                                                                       |                      |                 |                |   |              |  |  |  |
| RA6T2_MCILV1_S                                                                                         | SPM_IS_FOC_E2S_V10                                                    | 00 (C:¥work¥RA6T     | 2_MCILV1_SPM_IS | _FOC_E2S_V100) |   | Select All   |  |  |  |
|                                                                                                    |                                                                       |                      |                 |                |   | Deselect All |  |  |  |
|                                                                                                    |                                                                       |                      |                 |                |   | Refresh      |  |  |  |
| Options<br>Search for nested pr<br>Copy projects into v<br>Close newly importe<br>Hide projects that a | rojects<br>vorkspace<br>ed projects upon cor<br>Iready exist in the w | mpletion<br>orkspace |                 |                |   |              |  |  |  |
| Working sets                                                                                           |                                                                       |                      |                 |                |   |              |  |  |  |
| Add project to wor                                                                                     | king sets                                                             |                      |                 |                |   | New          |  |  |  |
| Working sets:                                                                                          |                                                                       |                      |                 |                |   | Select       |  |  |  |
|                                                                                                    |                                                                       |                      |                 |                |   |              |  |  |  |
| ?                                                                                                    |                                                                       | < Back               | Next >          | Finish         |   | Cancel       |  |  |  |

Figure 4-3 Import "Project"

# 4.2 Build and Debug

Please refer the manual "Basic guide e2studio users manual (R20UT4204)".

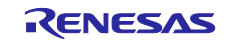

# 4.3 Operation at the beginning

When RMW application is started, the below window is displayed.

| Renesas Motor Workbench <rmt file="">:: C¥Temp¥FSP4.3¥RA6T1_ESB_SPM_ENCD_JE_EVA_230306_NIDE</rmt> | EC¥src¥application¥user_interface¥ics¥RA6T1_ES8_SPM_ENCD_FOC_E2S_V — [            | × |
|---------------------------------------------------------------------------------------------------|-----------------------------------------------------------------------------------|---|
| File Option Help                                                                                  |                                                                                   |   |
| Connection 3<br>COM Clock                                                                         | File Information RMT File RA6T1_ESB_SPM_ENCD_FOC_E2S_V101.rmt 2023/03/13 12:47:39 | 1 |
| Status                                                                                            | Map File RAGT1_ES8_SPM_ENCD_IE_EVA_230306_NI 2023/03/13 12:25:56                  |   |
| Configuration<br>CPU<br>Motor Type<br>Control<br>Inverter                                         | Select Tool                                                                       | 2 |
| Project File Path C:\Temp\FSP4.3\RA6T1_ESB_SPM_ENCD_IE_EVA_230306                                 | _NIDEC\src\application\user_interface Details                                     | • |
| Name Date M CRA611_ESB_SPM_ENCD_FOC_E25_V101.rmt 2023/02                                          | offied Size                                                                       |   |

Figure 4-4 First window of RMW

Please perform below procedures.

- i. Click the icon "..." of right side of "File information" / "RMT File". And then select RMT file (\*\*\*.rmt) which is included below the folder "src/application/user\_interface/ics".
- ii. Click the icon "..." of right side of "Map File". And then select a map file (\*\*\*.map) which is included below same folder.

After that, a window to reflect variable map is popped up, please click "Set".

iii. After above procedure finished, connect the application to the target. Click the icon "▼" of right side of "Connection"/"COM". And then select correct COM port from the pull down menu.

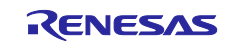

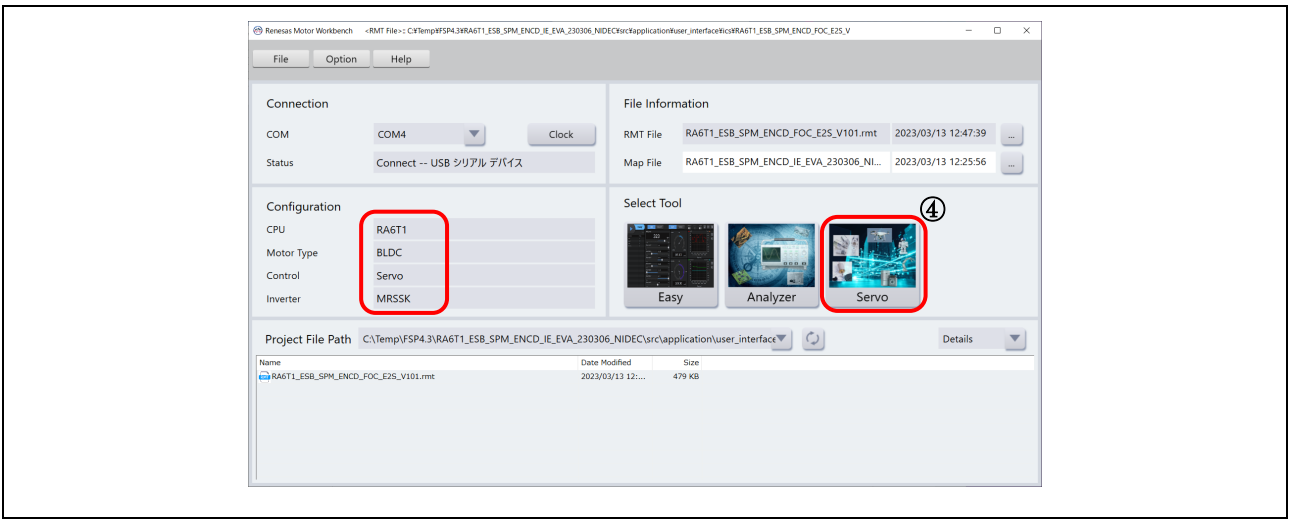

Figure 4-5 Main window of RMW

If the connection is valid, then the window changes like above.

Please confirm the information in "Configuration" like above. (Figure 4-5 is an example with RA6T1.) If the information is displayed correctly,

iv. Click "Servo" icon in "Select Tool".

| File Help                         | Easy                            | Analyzer           | Servo                                                                                                    | Main Window |  |
|-----------------------------------|---------------------------------|--------------------|----------------------------------------------------------------------------------------------------|-------------|--|
| Servo Adjustment Window           |                                 |                    |                                                                                                    | - • ×       |  |
| Inertia Estimation Servo Tuning   | Return to Origin Point to Point |                    |                                                                                                    |             |  |
| Position control method           | I-PD Control                    |                    |                                                                                                    | Explanation |  |
| Operation settings for estimation | L                               | i                  | 1 Spood                                                                                                    |             |  |
| Rota Inertia Ratio                |                                 | 300 [%]            | Speed                                                                                                    |             |  |
| OMotor Rotation Amount            |                                 | 300 [deg]          | 3 0 2                                                                                                    | Thus        |  |
| @Max Motor Speed                  |                                 | 500 [RPM]          |                                                                                                    | 11me        |  |
| @Acceleration                     |                                 | 10000 [RPM/s]      | 3                                                                                                    | 0 2         |  |
| Position Control Frequency        |                                 | 10 [Hz]            | , in the second second s |             |  |
| Speed Control Frequency           |                                 | 15 [Hz]            |                                                                                                    |             |  |
|                                   | Servo Setting Write             | štatus: -          |                                                                                                    |             |  |
|                                   | Servo ON S                      | itatus: Servo OFF  |                                                                                                    |             |  |
|                                   |                                 | Before presumption | 0 (%)                                                                                                    |             |  |
|                                   |                                 | Presumption        | 0 (%)                                                                                                    |             |  |
|                                   | Rota Inertia Ratio Update       | Status: -          |                                                                                                    |             |  |
|                                   |                                 |                    |                                                                                                    |             |  |
|                                   |                                 |                    |                                                                                                    |             |  |

# Figure 4-6 Servo function window (selected "Inertia Estimation")

In the case that the application and CPU work correctly, above window is displayed.

This window is "Servo function" window that is displayed upper side (yellow flamed).

In this window, user can use several functions with selection of function TAB (red flamed).

- Inertia Estimation
- Return to Origin
- Servo Tuning
- Point to Point

How to use these functions are explained below.

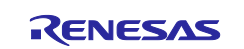

# 4.4 Operation of "Inertia Estimation"

| Servo Adjustment Window           |                                   |                   |       | ×           |  |
|-----------------------------------|-----------------------------------|-------------------|-------|-------------|--|
| Inertia Estimation Servo Tuning   | Return to Origin Point to Point   |                   |       |             |  |
| Position control method           | 1-PD Control                      |                   |       | Explanation |  |
| Operation settings for estimation |                                   |                   | Speed |             |  |
| Rota Inertia Ratio                |                                   | 300 [%]           | 3     |             |  |
| OMotor Rotation Amount            |                                   | 300 [deg]         |       | Time        |  |
| @Max Motor Speed                  |                                   | 500 [RPM]         |       |             |  |
| @Acceleration                     |                                   | 10000 [RPM/s]     | 3/    | 0 2         |  |
| Position Control Frequency        |                                   | 10 [Hz]           |       |             |  |
|                                   |                                   | 15 [Hz]           |       |             |  |
|                                   | Servo Setting Write Status:       | -                 |       |             |  |
| 3                                 | Servo ON Status:                  | Servo OFF         |       |             |  |
| Ø                                 | Inertia Estimation Run Status:    | -                 |       |             |  |
| æ                                 | Ro                                | tor Inertia Ratio | 0 [%] |             |  |
|                                   | Pre                               | tor Inertia Ratio | 0 [%] |             |  |
|                                   | Rota Inertia Ratio Update Status: | -                 |       |             |  |
|                                   |                                   |                   |       |             |  |

#### Figure 4-7 Operation window of "Inertia Estimation"

User can perform inertia estimation easily with below procedure in this window.

i. Set parameters for inertia estimation.

#### Table 4-1 Parameters for inertia estimation

| Options                    | Description                                                       |
|----------------------------|-------------------------------------------------------------------|
| Position control method    | Specify the method for position control.                          |
| Rota Inertia Ratio         | Set the rotor inertia ratio.                                      |
| Motor Rotation Amount      | Set the motor rotation amount.                                    |
| Max Motor Speed            | Set the maximum motor speed.                                      |
| Acceleration               | Set the acceleration.                                             |
| Position Control Frequency | Set the position control natural frequency.                       |
| Speed Control Frequency    | Set the speed control natural frequency.                          |
|                            | You can enter it when "Position control method" is "PID Control". |

- ii. Click "Servo Setting Write" button to reflect the parameters. Even if you don't change parameters, please click the button to reflect initial values.
- iii. Click "Servo ON" button. Then the status changes to "Servo ON" and red indicator changes to green. The motor is turned on "position control". And clicked button name also changes to "Servo OFF".
- iv. Click "Inertia Estimation Run" button. And then, inertia estimation starts. Clicked button name changes to "Inertia Estimation Stop". After the process finished correctly, the button returns to "Inertia Estimation Run" automatically. When an error happened, error window is popped up.

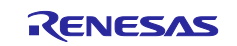

# 4.5 Operation of return origin

| Servo Adjustment Window         Imential Estimation       Servo Turing         Return to origin       Imention         Operation settings for return to origin       Imention         Origin return method       Imention         Load Origin Return Distance Exceed Condition       360         Attention: Set the amount of movement over condition is avoid collisions.       300         Push Motion Origin Return Distance Exceed Condition       360         Load Origin Return Distance Exceed Condition       300         Fush Motion Origin Return Distance Exceed Condition       300         Servo Setting Write       Status: -         Servo ON       Status: -         Image: Servo ON       Status: - |
|----------------------------------------------------------------------------------------------------|
|                                                                                                    |

#### Figure 4-8 Operation window of "Return Origin"

User can perform return origin easily with below procedure in this window.

i. Set parameters for return origin.

#### Table 4-2 Parameters for return origin

| Options                                      | Description                                          |
|----------------------------------------------|------------------------------------------------------|
| Load Origin Return Speed                     | Set the load speed for return to origin.             |
| Load Origin Return Distance Exceed Condition | Set the angle to determine impossibility of search   |
|                                              | during origin search.                                |
| Push Motion Origin Return Operating Current  | Set the push motion origin return operating current. |
| Push Motion End Time                         | Set the push motion ending time.                     |
| Load Push Motion Origin Return Value         | Set the return value of the load push motion origin  |
|                                              | return.                                              |

- ii. Click "Servo Setting Write" button to reflect the parameters. Even if you don't change parameters, please click the button to reflect initial values.
- iii. Click "Servo ON" button. Then the status changes to "Servo ON" and red indicator changes to green. The motor is turned on "position control". And clicked button name also changes to "Servo OFF".
- iv. Click "RTO Test Run" button. And then, return origin starts. Clicked button name changes to "RTO Test Stop". After the process finished correctly, the button returns to "RTO Test Run" automatically. When an error happened, error window is popped up.

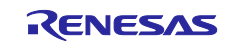

# 4.6 Operation of servo tuning

| Servo Adjustment Window                             |                             |                             |                       |                        | - 0         | × |
|-----------------------------------------------------|-----------------------------|-----------------------------|-----------------------|------------------------|-------------|---|
| Inertia Estimation Servo Tuning                     | Return to Origin Point to P | Point                       |                       |                        |             |   |
| servo settings                                      |                             | Simplified Test se          | ttings                |                        | Explanatio  |   |
| Position control method                             | I-PD Control                | Load Rotation               | Amount                | 5000                   | [deg]       |   |
| Position Control Frequency                          | 10 [Hz                      | ] Attention: Set            | the amount of rotatio | n without bumping into | each other. |   |
| Setting guide : 5~40Hz                              |                             | Load Maximum                | Speed                 | 2000                   | [RPM]       |   |
| Speed Control Frequency                             | 15 [Hz                      | ] Acceleration Ti           | ne                    | 300                    | [ms]        |   |
| Setting guide :<br>Position Control Frequency * 1.5 | Linked to position contro   | ol frequency Constant Speed | I Driving Time        |                        | [ms]        |   |
| Load Positioning Completion Width                   | 0 [1/                       | 1000deg] Rotation Direct    | on                    | Positive Direction     |             |   |
| 2 Servo Setting Write                               | Status: -                   | Simplified Test O           | perating Profile      |                        |             |   |
| 5 Waveform Show                                     |                             | Update                      |                       |                        |             |   |
| 3 Servo ON                                          | Status: Servo OFF           |                             | <b>–</b>              |                        |             |   |
| Simplified Test Run                                 | Status: -                   |                             | d[RPN                 |                        |             |   |
|                                                     | Status.                     |                             | Spee                  |                        |             |   |
|                                                     |                             |                             |                       |                        |             |   |
|                                                     |                             |                             |                       | Time[ms]               |             |   |
|                                                     |                             |                             |                       |                        |             |   |

Figure 4-9 Operation window of "Servo Tuning"

User can perform servo tuning easily with below procedure in this window.

i. Set parameters for servo tuning.

#### Table 4-3 Parameters for servo tuning

| Options                              | Description                                                                                                    |
|--------------------------------------|----------------------------------------------------------------------------------------------------|
| Position control method              | Specify the method for position control                                                                                                    |
| Position Control Frequency           | Set the position control natural frequency.                                                                                                    |
| Speed Control Frequency              | Set the speed control natural frequency.                                                                                                    |
|                                      | You can enter it when "Position control method" is<br>"PID Control".                                                                                                    |
| Linked to position control frequency | When checked, the position control natural frequency is multiplied by 1.5, and the value is set to the speed control natural frequency automatically. The value set in No.3 is overwritten. |
| Load Positioning Completion          | Set the range of the load positioning completion.                                                                                                    |
| Load Rotation Amount                 | Set the load rotation amount.                                                                                                    |
| Load Maximum Speed                   | Set the load maximum speed.                                                                                                    |
| Acceleration Time                    | Set the acceleration time.                                                                                                    |
| Rotation Direction                   | Set the rotation direction.                                                                                                    |

- ii. Click "Servo Setting Write" button to reflect the parameters. Even if you don't change parameters, please click the button to reflect initial values.
- iii. Click "Servo ON" button. Then the status changes to "Servo ON" and red indicator changes to green. The motor is turned on "position control". And clicked button name also changes to "Servo OFF".
- iv. Click "Simplified Test Run" button. And then, servo tuning starts. Clicked button name changes to "Simplified Test Stop". After the process finished correctly, the button returns to "Simplified Test Run" automatically. When an error happened, error window is popped up.

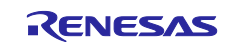

# 4.7 Operation of "Point to Point"

| Servo Adjustment Window                                                                                                    |                                                                                                    |                                      | - 🗆 ×                   |
|----------------------------------------------------------------------------------------------------|----------------------------------------------------------------------------------------------------|--------------------------------------|-------------------------|
| Inertia Estimation Servo Tuning                                                                                                    | Return to Origin Point to Point                                                                                                    |                                      |                         |
| Control Point Test settings<br>Load Rotation Amount<br>Attention: Set the amount of rotati<br>Load Maximum Speed<br>Acceleration Time<br>Movement Amount Specification Me<br>(3)<br>(3)<br>(4) | P<br>5000 [deg]<br>on without bumping into each other.<br>2000 [RPM]<br>300 [ms]<br>thod Retative Amount<br>Servo Setting Write Status: -<br>Waveform Show<br>Servo ON Status: Service<br>PTP Test Run Status: - | oint to Point Test Operating Profile | Explanation<br>Time(ms) |
|                                                                                                    | Start                                                                                                    | Point                                | [deg]                   |
|                                                                                                    |                                                                                                    |                                      | [dec]                   |

## Figure 4-10 Operation window or "Point to point"

User can perform "Point to point" easily with below procedure in this window.

i. Set parameters for "Point to point".

#### Table 4-4 Parameters for "Point to point"

| Options                              | Description                                    |
|--------------------------------------|------------------------------------------------|
| Load Rotation Amount                 | Set the load rotation amount.                  |
| Load Maximum Speed                   | Set the load maximum speed.                    |
| Acceleration Time                    | Set the acceleration time.                     |
| Movement Amount Specification Method | Set the method for specifying movement amount. |

- ii. Click "Servo Setting Write" button to reflect the parameters. Even if you don't change parameters, please click the button to reflect initial values.
- iii. Click "Servo ON" button. Then the status changes to "Servo ON" and red indicator changes to green. The motor is turned on "position control". And clicked button name also changes to "Servo OFF".
- iv. Click "PTP Test Run" button. And then, servo tuning starts. Clicked button name changes to "PTP Test Stop". After the process finished correctly, the button returns to "PTP Test Run" automatically. When an error happened, error window is popped up.

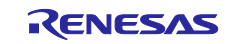

# 5. Reference Documents

Renesas Motor Workbench User's Manual (R21UZ0004) Renesas Motor Workbench Quick start guide (R21QS0011) RA6T1 Group User's Manual: Hardware (R01UH0897) RA6T2 Group User's Manual: Hardware (R01UH0951) Application note: 'Encoder vector control for permanent magnet synchronous motor (Algorithm)' (R01AN3789) Motor Control Evaluation System for RA Family (R12UZ0078) MCK-RA6T2 User's Manual (R12UZ0091)

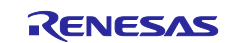

# **Revision History**

|      |              | Description |                         |
|------|--------------|-------------|-------------------------|
| Rev. | Date         | Page        | Summary                 |
| 1.00 | May 30, 2023 | -           | First edition issued    |
| 1.01 | Aug 30, 2024 | 1           | Updated Target software |

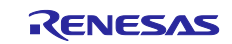

# General Precautions in the Handling of Microprocessing Unit and Microcontroller Unit Products

The following usage notes are applicable to all Microprocessing unit and Microcontroller unit products from Renesas. For detailed usage notes on the products covered by this document, refer to the relevant sections of the document as well as any technical updates that have been issued for the products.

#### 1. Precaution against Electrostatic Discharge (ESD)

A strong electrical field, when exposed to a CMOS device, can cause destruction of the gate oxide and ultimately degrade the device operation. Steps must be taken to stop the generation of static electricity as much as possible, and quickly dissipate it when it occurs. Environmental control must be adequate. When it is dry, a humidifier should be used. This is recommended to avoid using insulators that can easily build up static electricity. Semiconductor devices must be stored and transported in an anti-static container, static shielding bag or conductive material. All test and measurement tools including work benches and floors must be grounded. The operator must also be grounded using a wrist strap. Semiconductor devices must not be touched with bare hands. Similar precautions must be taken for printed circuit boards with mounted semiconductor devices.

#### 2. Processing at power-on

The state of the product is undefined at the time when power is supplied. The states of internal circuits in the LSI are indeterminate and the states of register settings and pins are undefined at the time when power is supplied. In a finished product where the reset signal is applied to the external reset pin, the states of pins are not guaranteed from the time when power is supplied until the reset process is completed. In a similar way, the states of pins in a product that is reset by an on-chip power-on reset function are not guaranteed from the time when power is supplied until the power is supplied until the power is supplied until the power reaches the level at which reseting is specified.

3. Input of signal during power-off state

Do not input signals or an I/O pull-up power supply while the device is powered off. The current injection that results from input of such a signal or I/O pull-up power supply may cause malfunction and the abnormal current that passes in the device at this time may cause degradation of internal elements. Follow the guideline for input signal during power-off state as described in your product documentation.

4. Handling of unused pins

Handle unused pins in accordance with the directions given under handling of unused pins in the manual. The input pins of CMOS products are generally in the high-impedance state. In operation with an unused pin in the open-circuit state, extra electromagnetic noise is induced in the vicinity of the LSI, an associated shoot-through current flows internally, and malfunctions occur due to the false recognition of the pin state as an input signal become possible.

5. Clock signals

After applying a reset, only release the reset line after the operating clock signal becomes stable. When switching the clock signal during program execution, wait until the target clock signal is stabilized. When the clock signal is generated with an external resonator or from an external oscillator during a reset, ensure that the reset line is only released after full stabilization of the clock signal. Additionally, when switching to a clock signal produced with an external resonator or by an external oscillator while program execution is in progress, wait until the target clock signal is stable.

#### 6. Voltage application waveform at input pin

Waveform distortion due to input noise or a reflected wave may cause malfunction. If the input of the CMOS device stays in the area between  $V_{IL}$  (Max.) and  $V_{IH}$  (Min.) due to noise, for example, the device may malfunction. Take care to prevent chattering noise from entering the device when the input level is fixed, and also in the transition period when the input level passes through the area between  $V_{IL}$  (Max.) and  $V_{IH}$  (Min.).

7. Prohibition of access to reserved addresses

Access to reserved addresses is prohibited. The reserved addresses are provided for possible future expansion of functions. Do not access these addresses as the correct operation of the LSI is not guaranteed.

8. Differences between products

Before changing from one product to another, for example to a product with a different part number, confirm that the change will not lead to problems. The characteristics of a microprocessing unit or microcontroller unit products in the same group but having a different part number might differ in terms of internal memory capacity, layout pattern, and other factors, which can affect the ranges of electrical characteristics, such as characteristic values, operating margins, immunity to noise, and amount of radiated noise. When changing to a product with a different part number, implement a systemevaluation test for the given product.

#### Notice

- 1. Descriptions of circuits, software and other related information in this document are provided only to illustrate the operation of semiconductor products and application examples. You are fully responsible for the incorporation or any other use of the circuits, software, and information in the design of your product or system. Renesas Electronics disclaims any and all liability for any losses and damages incurred by you or third parties arising from the use of these circuits, software, or information.
- Renesas Electronics hereby expressly disclaims any warranties against and liability for infringement or any other claims involving patents, copyrights, 2. or other intellectual property rights of third parties, by or arising from the use of Renesas Electronics products or technical information described in this document, including but not limited to, the product data, drawings, charts, programs, algorithms, and application examples
- 3. No license, express, implied or otherwise, is granted hereby under any patents, copyrights or other intellectual property rights of Renesas Electronics or others
- You shall be responsible for determining what licenses are required from any third parties, and obtaining such licenses for the lawful import, export, 4. manufacture, sales, utilization, distribution or other disposal of any products incorporating Renesas Electronics products, if required.
- You shall not alter, modify, copy, or reverse engineer any Renesas Electronics product, whether in whole or in part. Renesas Electronics disclaims any 5 and all liability for any losses or damages incurred by you or third parties arising from such alteration, modification, copying or reverse engineering.
- 6. Renesas Electronics products are classified according to the following two quality grades: "Standard" and "High Quality". The intended applications for each Renesas Electronics product depends on the product's quality grade, as indicated below. "Standard": Computers; office equipment; communications equipment; test and measurement equipment; audio and visual equipment; home
  - electronic appliances; machine tools; personal electronic equipment; industrial robots; etc.

"High Quality": Transportation equipment (automobiles, trains, ships, etc.); traffic control (traffic lights); large-scale communication equipment; key financial terminal systems; safety control equipment; etc.

Unless expressly designated as a high reliability product or a product for harsh environments in a Renesas Electronics data sheet or other Renesas Electronics document, Renesas Electronics products are not intended or authorized for use in products or systems that may pose a direct threat to human life or bodily injury (artificial life support devices or systems; surgical implantations; etc.), or may cause serious property damage (space system; undersea repeaters; nuclear power control systems; aircraft control systems; key plant systems; military equipment; etc.). Renesas Electronics disclaims any and all liability for any damages or losses incurred by you or any third parties arising from the use of any Renesas Electronics product that is inconsistent with any Renesas Electronics data sheet, user's manual or other Renesas Electronics document.

- 7. No semiconductor product is absolutely secure. Notwithstanding any security measures or features that may be implemented in Renesas Electronics hardware or software products, Renesas Electronics shall have absolutely no liability arising out of any vulnerability or security breach, including but not limited to any unauthorized access to or use of a Renesas Electronics product or a system that uses a Renesas Electronics product. RENESAS ELECTRONICS DOES NOT WARRANT OR GUARANTEE THAT RENESAS ELECTRONICS PRODUCTS, OR ANY SYSTEMS CREATED USING RENESAS ELECTRONICS PRODUCTS WILL BE INVULNERABLE OR FREE FROM CORRUPTION, ATTACK, VIRUSES, INTERFERENCE, HACKING, DATA LOSS OR THEFT, OR OTHER SECURITY INTRUSION ("Vulnerability Issues"). RENESAS ELECTRONICS DISCLAIMS ANY AND ALL RESPONSIBILITY OR LIABILITY ARISING FROM OR RELATED TO ANY VULNERABILITY ISSUES. FURTHERMORE, TO THE EXTENT PERMITTED BY APPLICABLE LAW, RENESAS ELECTRONICS DISCLAIMS ANY AND ALL WARRANTIES, EXPRESS OR IMPLIED, WITH RESPECT TO THIS DOCUMENT AND ANY RELATED OR ACCOMPANYING SOFTWARE OR HARDWARE, INCLUDING BUT NOT LIMITED TO THE IMPLIED WARRANTIES OF MERCHANTABILITY, OR FITNESS FOR A PARTICULAR PURPOSE.
- When using Renesas Electronics products, refer to the latest product information (data sheets, user's manuals, application notes, "General Notes for 8. Handling and Using Semiconductor Devices" in the reliability handbook, etc.), and ensure that usage conditions are within the ranges specified by Renesas Electronics with respect to maximum ratings, operating power supply voltage range, heat dissipation characteristics, installation, etc. Renesas Electronics disclaims any and all liability for any malfunctions, failure or accident arising out of the use of Renesas Electronics products outside of such specified ranges.
- Although Renesas Electronics endeavors to improve the quality and reliability of Renesas Electronics products, semiconductor products have specific 9. characteristics, such as the occurrence of failure at a certain rate and malfunctions under certain use conditions. Unless designated as a high reliability product or a product for harsh environments in a Renesas Electronics data sheet or other Renesas Electronics document, Renesas Electronics products are not subject to radiation resistance design. You are responsible for implementing safety measures to guard against the possibility of bodily injury, injury or damage caused by fire, and/or danger to the public in the event of a failure or malfunction of Renesas Electronics products, such as safety design for hardware and software, including but not limited to redundancy, fire control and malfunction prevention, appropriate treatment for aging degradation or any other appropriate measures. Because the evaluation of microcomputer software alone is very difficult and impractical, you are responsible for evaluating the safety of the final products or systems manufactured by you.
- 10. Please contact a Renesas Electronics sales office for details as to environmental matters such as the environmental compatibility of each Renesas Electronics product. You are responsible for carefully and sufficiently investigating applicable laws and regulations that regulate the inclusion or use of controlled substances, including without limitation, the EU RoHS Directive, and using Renesas Electronics products in compliance with all these applicable laws and regulations. Renesas Electronics disclaims any and all liability for damages or losses occurring as a result of your noncompliance with applicable laws and regulations.
- 11. Renesas Electronics products and technologies shall not be used for or incorporated into any products or systems whose manufacture, use, or sale is prohibited under any applicable domestic or foreign laws or regulations. You shall comply with any applicable export control laws and regulations promulgated and administered by the governments of any countries asserting jurisdiction over the parties or transactions.
- 12. It is the responsibility of the buyer or distributor of Renesas Electronics products, or any other party who distributes, disposes of, or otherwise sells or transfers the product to a third party, to notify such third party in advance of the contents and conditions set forth in this document.
- 13. This document shall not be reprinted, reproduced or duplicated in any form, in whole or in part, without prior written consent of Renesas Electronics. Please contact a Renesas Electronics sales office if you have any questions regarding the information contained in this document or Renesas 14. Electronics products.
- "Renesas Electronics" as used in this document means Renesas Electronics Corporation and also includes its directly or indirectly controlled (Note1) subsidiaries
- "Renesas Electronics product(s)" means any product developed or manufactured by or for Renesas Electronics. (Note2)

(Rev.5.0-1 October 2020)

# **Corporate Headquarters**

TOYOSU FORESIA, 3-2-24 Toyosu, Koto-ku, Tokyo 135-0061, Japan www.renesas.com

# Contact information

Trademarks

Renesas and the Renesas logo are trademarks of Renesas Electronics Corporation. All trademarks and registered trademarks are the property of their respective owners.

For further information on a product, technology, the most up-to-date version of a document, or your nearest sales office, please visit: www.renesas.com/contact/.